## การใช้ระบบ Turnitin (สำหรับอาจารย์)

- 1. เข้าไปที่ http://turnitin.com/
- 2. การเข้าใช้งานและการเข้าร่วมบัญชี

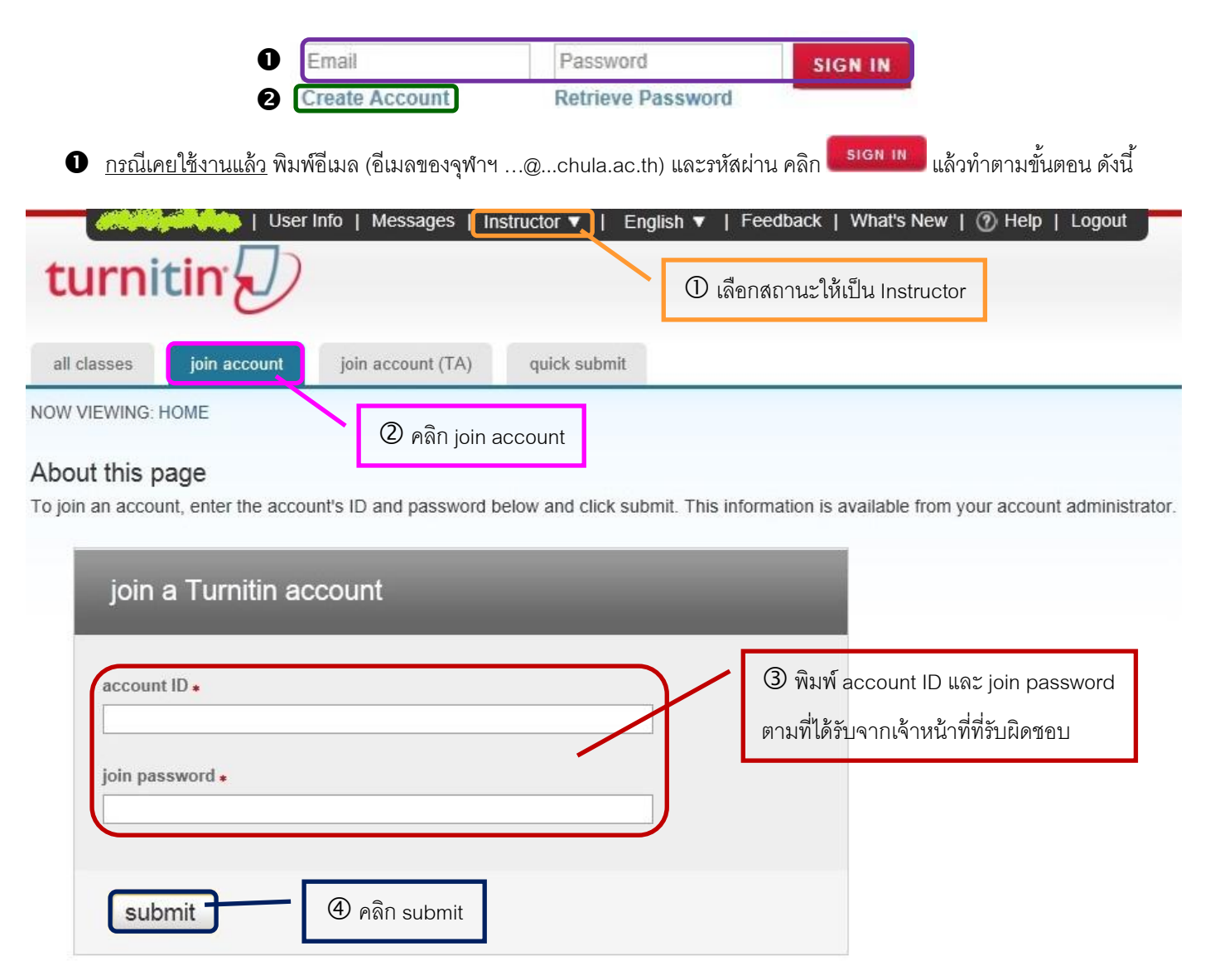

อ กรณีเป็นผู้ใช้งานใหม่ ให้คลิก Create Account เพื่อสร้างบัญชี แล้วคลิก instructor

|                  | Create a New Account                                                               |
|------------------|------------------------------------------------------------------------------------|
|                  | Please select whether you will be using the service as an instructor or a student. |
|                  | student                                                                            |
|                  | instructor                                                                         |
|                  | teaching assistant                                                                 |
| จากบั้บทำตาบขั้บ | ตคบ ดั้งปี้                                                                        |

## Create a New Instructor Account

## account ID information

To join an account as an instructor you will need a password and ID combination, which you should have received either from your account administrator or from the instructor of the class for which you are a teaching assistant.

If you do not have this combination, or your combination appears to be incorrect, please contact your administrator or instructor.

|                                                                                                    | 🛈 พิมพ์ account ID และ join password                  |
|----------------------------------------------------------------------------------------------------|-------------------------------------------------------|
|                                                                                                    | ตามที่ได้รับจากเจ้าหน้าที่ที่รับผิดชอบ                |
|                                                                                                    |                                                       |
|                                                                                                    |                                                       |
| user information                                                                                                    |                                                       |
| your first name                                                                                                    |                                                       |
|                                                                                                    |                                                       |
| your last name                                                                                                    | © พิมพ์ชื่อลงในช่อง your first name                   |
|                                                                                                    | พิมพ์นามสกุลลงในช่อง your last name                   |
| email address                                                                                                    | พิมพ์อีเมลจุฬาฯ (@chula.ac.th) ลงในช่อง email address |
| Contraction of the second second seco | q                                                     |
|                                                                                                    |                                                       |
| password and security                                                                                                    |                                                       |
| Please keep in mind that your password is case sensitive (for example, paSS123 would be                                                                                                    | 2                                                     |
| different than pass123), must be 6-12 characters long, and contain at least one letter and o<br>number (for added security).                                                                                                    | one                                                   |
| Enter an email address and nassword you can easily remember. Please write down your e                                                                                                    | mail                                                  |
| address and password for future reference.                                                                                                    |                                                       |
| enter your password                                                                                                    |                                                       |
|                                                                                                    | ③ กำหนดรหัสผ่านและพิมพ์ลงในช่อง enter your            |
| confirm your password                                                                                                    | password และช่อง confirm your password                |
|                                                                                                    |                                                       |
| Next, please enter a secret question and answer combination. You will be asked for this                                                                                                    |                                                       |
| combination if you ever forget your password and need to reset it.                                                                                                    |                                                       |
| secret question                                                                                                    |                                                       |
| What was your first phone number?                                                                                                    |                                                       |
| question answer                                                                                                    | 🙂 เลอกคาถาม เน secret question แลวตอบคาถาม            |
| 03                                                                                                    | ในช่อง question answer (เป็นคำถามที่จะใช้ถาม          |
| user agreement                                                                                                    | เวลาผู้ใช้ลืมรหัสผ่าน)                                |
| Please read our user arreament below Selent "Larree" to complete your user profile                                                                                                    |                                                       |
|                                                                                                    |                                                       |
| There is a new read is a complete rate of the state of the second second                                                                                                    |                                                       |
| maintained by iParadigms, LLC ("iParadigms"), and offered to you, the                                                                                                    | (三)                                                   |
| user ("You" or "User"), conditioned upon Your acceptance of the terms,                                                                                                    |                                                       |
| Agreement").                                                                                                    |                                                       |
| You should review this User Agreement carefully before accepting                                                                                                    |                                                       |
|                                                                                                    |                                                       |
|                                                                                                    | 🗴 🗴 คลิก I agree – create profile                     |
| I serve a la serve de la serve de la la la serve de la serve de la serve                                                                                                    |                                                       |

จัดทำโดย ภารกิจสนับสนุนการวิจัย ศูนย์วิทยทรัพยากร จุฬาลงกรณ์มหาวิทยาลัย (ฉบับพิมพ์ครั้งที่ 1) พฤษภาคม 2555

สร้างห้องเรียนโดยคลิก + Add Class แล้วทำตามขั้นตอน ดังนี้

| create a new class                                                        |                                                                   |
|---------------------------------------------------------------------------|-------------------------------------------------------------------|
|                                                                           |                                                                   |
| enrollment password +                                                     | ③ กำหนดรหัสผ่านเพื่อเข้าห้องเรียน<br>ลงในช่อง enrollment password |
| class start date 22-May-2012<br>class end date<br>24-Nov-2012 🎬           | ยน                                                                |
| submit 🕥 คลิก submit                                                      |                                                                   |
| จากนั้นคลิก <b>Continue</b> แล้วคลิก statistics ៧ ด้านขวาของชื่อห้องเรียน |                                                                   |

| class ID | class name             | status | statistics | edit | сору | delete |
|----------|------------------------|--------|------------|------|------|--------|
|          | Information Technology | active | ei         | 0    | G    | 1      |

ดู class ID ที่หัวข้อ ID และรหัสผ่านเพื่อเข้าห้องเรียนที่หัวข้อ Join/ Enrollment password แล้ว**ให้แจ้ง class ID และ join password แก่นิสิต** เพื่อให้นิสิตเข้าห้องเรียนได้

| Zame                                                                                                    | Join/Enrollment<br>password | Q | Students | Submissions | Originality Reports | 75-100% | 50-74% | 25-49% | 0-24% | No matches | Peer reviews | GradeMark | Graded papers | Discussion replies | Discussion topics | QuickMark<br>breakdown |
|----------------------------------------------------------------------------------------------------|-----------------------------|---|----------|-------------|---------------------|---------|--------|--------|-------|------------|--------------|-----------|---------------|--------------------|-------------------|------------------------|
| Informat<br>Technolo                                                                                                    | ion<br>gy                   |   | -        | 1           | 1                   | -       | 1      | -      | -     | -          | -            | -         | -             | 1                  | 1                 | view                   |
| <ol> <li>คลิกชื่อห้องเรียนที่สร้างขึ้นเพื่อสร้างการบ้านให้นิสิตส่งงานโดยคลิก + Add Assignment เลือกชนิดของการบ้านเป็น Paper</li> <li>Assignment แล้วคลิก Next Step</li> </ol> |                             |   |          |             |                     |         |        |        |       |            |              |           |               |                    |                   |                        |
| Select your assignment type                                                                                                    |                             |   |          |             |                     |         |        |        |       |            |              |           |               |                    |                   |                        |
| Paper Assignment     Paper Assignment                                                                                                    |                             |   |          |             |                     |         |        |        |       |            |              |           |               |                    |                   |                        |

Revision Assignment
 Revision Assignment
 Revision Assignment
 Assignment
 Assignment
 Assignment
 Assignment
 Assignment
 Assignment
 Assignment
 Assignment
 Assignment
 Assignment
 Assignment
 Assignment
 Assignment
 Assignment
 Assignment
 Assignment
 Assignment
 Assignment
 Assignment
 Assignment
 Assignment
 Assignment
 Assignment
 Assignment
 Assignment
 Assignment
 Assignment
 Assignment
 Assignment
 Assignment
 Assignment
 Assignment
 Assignment
 Assignment
 Assignment
 Assignment
 Assignment
 Assignment
 Assignment
 Assignment
 Assignment
 Assignment
 Assignment
 Assignment
 Assignment
 Assignment
 Assignment
 Assignment
 Assignment
 Assignment
 Assignment
 Assignment
 Assignment
 Assignment
 Assignment
 Assignment
 Assignment
 Assignment
 Assignment
 Assignment
 Assignment
 Assignment
 Assignment
 Assignment
 Assignment
 Assignment
 Assignment
 Assignment
 Assignment
 Assignment
 Assignment
 Assignment
 Assignment
 Assignment
 Assignment
 Assignment
 Assignment
 Assignment
 Assignment
 Assignment
 Assignment</li

When creating a paper assignment there are three dates that instructors will need to set: the start date, the due date, and the post date.

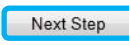

้ จัดทำโดย ภารกิจสนับสนุนการวิจัย ศูนย์วิทยทรัพยากร จุฬาลงกรณ์มหาวิทยาลัย (ฉบับพิมพ์ครั้งที่ 1) พฤษภาคม 2555

ในการสร้างการบ้านนั้นควรสร้าง 2 assignment ดังนี้

## 4.1 การบ้านที่ให้นิสิตส่งงานได้หลายครั้งโดยไม่เก็บงานในระบบ

| New assignment                                                                                                    |                                                                                                    |
|----------------------------------------------------------------------------------------------------|----------------------------------------------------------------------------------------------------|
| Assignment title <b>9</b><br>4.1.1 พิมพ์ชื่อการบ้าน                                                                                                    | Start date       4.1.2 กำหนดวันเริ่มส่งการบ้าน         23-May-2012       4.1.2 กำหนดวันเริ่มส่งการบ้าน         Due date       4.1.3 กำหนดวันสิ้นสุดการส่งการบ้าน |
| ∃ Close options                                                                                                    |                                                                                                    |
| Enter special instructions <b>0</b>                                                                                                    | 4.1.4 พิมพ์คำสั่ง (ถ้ามี)                                                                                                    |
| Allow submissions after the due date? ()<br>() yes                                                                                                    | 4.1.5 อนุญาตให้ส่งงานหลังวันสิ้นสุดหรือไม่                                                                                                    |
| <ul> <li>Originality Report</li> <li>Generate Originality Reports for submissions?</li> <li>yes</li> <li>no</li> </ul>                                                               | <ul> <li>4.1.6 สร้างรายงานต้นฉบับหรือไม่ ให้เลือก yes</li> <li>4.1.7 การสร้างรายงานต้นฉบับ ให้เลือก</li> </ul>                                                   |
| Generate Originality Reports for student submiss                                                                                                    | immediately (can overwrite reports until due date)                                                                                                    |
| Exclude bibliographic materials from Similarity In<br>yes<br>no                                                                                                    | dex for all papers in this assignment?<br>4.1.8 ยกเว้นการตรวจสอบเนื้อหาในส่วนบรรณานุกรมหรือไม่                                                                   |
| Exclude quoted materials from Similarity Index for<br>yes<br>no                                                                                                    | r all papers in this assignment? • 4.1.9 ยกเว้นการตรวจสอบข้อความ<br>ภายใต้เครื่องหมาย "" หรือไม่                                                                 |
| Exclude small matches?<br>ves<br>no<br>4.                                                                                                    | 1.10 ยกเว้นการตรวจสอบการซ้ำเล็กน้อยหรือไม่                                                                                                    |
| Allow students to see Originality Reports?<br>yes<br>no                                                                                                    | 4.1.11 อนุญาตให้นิสิตเห็นรายงานต้นฉบับหรือไม่ ให้เลือก <b>yes</b>                                                                                                |
| Submit papers to:  Ino repository Search options:                                                                                                    | 4.1.12 ต้องการเก็บงานไว้ที่ใด ให้เลือก <b>no repository</b>                                                                                                    |
| <ul> <li>✓ student paper repository</li> <li>✓ institution paper repository</li> <li>✓ current and archived internet</li> <li>✓ periodicals, journals, &amp; publications</li> </ul> | 4.1.13 เลือกแหล่งข้อมูลที่ต้องการให้ตรวจสอบการซ้ำกับงาน                                                                                                    |
| Would you like to save these options as your defa                                                                                                    | ults for future assignments?                                                                                                    |
| 4.1.14 คลิก Sub                                                                                                    | omit                                                                                                    |
| Submit -                                                                                                    |                                                                                                    |

จัดทำโดย ภารกิจสนับสนุนการวิจัย ศูนย์วิทยทรัพยากร จุฬาลงกรณ์มหาวิทยาลัย (ฉบับพิมพ์ครั้งที่ 1) พฤษภาคม 2555

**4.2 การบ้านที่ให้นิสิตส่งงานได้ครั้งเดียวโดยเก็บงานในระบบ** ใช้ส่งงานที่เสร็จสิ้นแล้ว เพื่อใช้ตรวจสอบในกรณีที่ผู้อื่นมาลอกเลียน

งานของนิสิต กำหนดค่าต่างจากข้อ 4.1 ดังนี้

การสร้างรายงานต้นฉบับ ให้เลือก immediately first report is final

| Generate | Originality | Reports | for student | submissions   | 0 |
|----------|-------------|---------|-------------|---------------|---|
| Gonorato | onginanty   | reporto | ior oragone | 3001113310113 | ~ |

immediately first report is final

ต้องการเก็บงานไว้ที่ใด ให้เลือก institution paper repository (ข้อมูลจะเก็บในระบบ ภายใต้บัญชีของจุฬาฯ ซึ่ง บุคคลภายนอกจะไม่เห็นเนื้อหา แต่ตรวจสอบการลอกเลียนได้)

•

Submit papers to: 2

5. การเปิดดูงานของนิสิต ให้คลิกชื่อห้องเรียน แล้วคลิก View ในการบ้านที่สร้างให้นิสิตส่งงาน

| st class                                      |                                                                                                    |                                                           |                                                                                             |                                               |            |                            |                                              | 🕂 Add    | Assignmen        |
|-----------------------------------------------|----------------------------------------------------------------------------------------------------|-----------------------------------------------------------|---------------------------------------------------------------------------------------------|-----------------------------------------------|------------|----------------------------|----------------------------------------------|----------|------------------|
|                                               | START                                                                                                    | DUE                                                       | POST                                                                                        | STATUS                                        | АСПС       | NS                         | _                                            |          |                  |
| t assignment                                  |                                                                                                    |                                                           |                                                                                             |                                               |            |                            |                                              |          |                  |
| APER                                          | 17-May-2012<br>10:31AM                                                                                                    | 24-May-2012                                               | N/A<br>N/A                                                                                  | 3 / 1<br>submitted                            | View       | Mo                         | ore actions 💌                                |          |                  |
| คลิกเปอร์เ                                    | เซ็นต์ใต้หัวข้อ SIMILARI <sup>-</sup><br><sup>าทเธ</sup>                                                                                       | TY เพื่อดูราย                                             | ละเอียด                                                                                     | SIMILARITY<br>5%                              | GRADE      | RE SPON SE                 |                                              | PAPER ID | 21-May<br>24-May |
| หากต้องก<br>class te<br>Originat              | เารพิมพ์ผลการรายงานให้คลิ<br>est assignment - DUE 24-May-201<br>lity GradeMark Pe                                                              | ถัก 📑 หรือ 🛂<br>2 🔹                                       | เพื่อดาวน์โหร<br>scifind                                                                    | ลดไฟล์<br>er<br>TA                            | What's New | nitin D                    | 6%                                           | ,<br>b   |                  |
| ศาสตร์ เกษตร<br>น้อมูดของราค<br>ศักรณะการเคมี | หศาสกร์ และสาขาวิชาขึ้น ๆ ที่เกี่ยวข้อง โดย SciFind<br>หคมี คุณสมบัติที่ได้จากการทดลองเชือการท่านาย ข้<br>มี และข้อมูลของสารเคมีที่มีการกวมคุม | ler จะซึ่งที่ไปขึ่งบทความกา<br>อมูลปฏิทิริขาทางเคมีขั้นคร | เรสารและสิทธิปไละ เงอกจา<br>อนเสียวและพลายขั้นสอน                                           | กนี้ฐานขอมูลนี้ยังให้<br>แหล่งข้อมูลทางการ    | 6          | Match Over                 | view                                         |          |                  |
| การเริ่มใช้งาน<br>2<br>2<br>1 การกรณ์ม        | น<br>เจกะเบียนเพื่อใช้ SciFinder ภายใต้เครือข่ายของ<br>มหาวิทยาลัย<br>(CUNET) และต้องใช้อีเมลของ                                               | 5. Journal พิมา<br>มทความ คำไปขึ<br>Search                | พีชื่อวารการ เอชเล่ม อป<br>ชื่อเรื่อง ชื่อผู้เขียบ และปี                                    | ใบ หน้าเริ้มสินของ<br>ที่ดีดิมพ์ แล้วคลิก     |            | 1 www.car                  | <mark>.chula.ac.th</mark><br><sup>urce</sup> |          | 4%               |
| หลาดงกรณ์ม<br>รายละเชียดใ<br>http://www.ca    | แกว้ทยาลัย) (g chula.ac.th) สามากกล้าน<br>ในการดงทะเบียนเพียงข้าใช้งานเทที่ URL:<br>ar chula.ac.th/curef-db/acifinder5.html                    | 6. Patent ฟัมพ์<br>ประดิษฐ์ และปีที่ดี<br>                | ัหมายเลขสิทธิปัตร ซึ่งผู้<br>ให้มอร์ แล้วคลิก <mark>Search</mark><br>ประเทศระ เป็นการกับหาย | ทรงสิทธิ หรือชื่อผู้<br> <br>กรเคมี หน้าจอของ |            | 2 arit.rmut<br>Internet so | r.ac.th<br><sup>urce</sup>                   |          | 2%               |
| เป็นตัวใช้ 🎭                                  | rifinder                                                                                                    | การค้ามหาสารเคมี                                          | เป็นตัวภาพ                                                                                  |                                               |            |                            |                                              |          |                  |

เมื่อคลิก 🛅 หรือ 🗾 หน้าจอจะแสดงหน้าต่างซึ่งมีข้อความ ดังนี้

Please wait while your download is being prepared.

Papers over 75 pages may require more time to process.

กรุณารอสักครู่ เมื่อปรากฏข้อความ <mark>Click here to download your file.</mark> ให้คลิกข้อความดังกล่าว จากนั้นให้บันทึกไฟล์ แล้วเปิด ไฟล์ ให้พิมพ์ผลการรายงาน (ซึ่งอยู่หน้าท้าย ๆ ที่แสดงผลเป็นเปอร์เซ็นต์) แล้วเซ็นชื่อที่ผลการรายงานหากยอมรับผลการรายงานนั้น

<u>ตัวอย่างผลการรายงาน</u>

| scifinder          |                  |              |                |
|--------------------|------------------|--------------|----------------|
| ORIGINALITY REPORT |                  |              |                |
| 6 %                | <b>6</b> %       | 0 %          | 2 %            |
| SIMILARITY INDEX   | INTERNET SOURCES | PUBLICATIONS | STUDENT PAPERS |
| PRIMARY SOURCES    |                  |              |                |
| 1 www.car.ch       | ula.ac.th        |              | 4%             |
| 2 arit.rmutr.ac    | .th              |              | 2%             |
|                    |                  |              |                |

EXCLUDE QUOTES OFF EXCLUDE BIBLIOGRAPHYOFF EXCLUDE MATCHES OFF